# MANUAL WIKISPACES

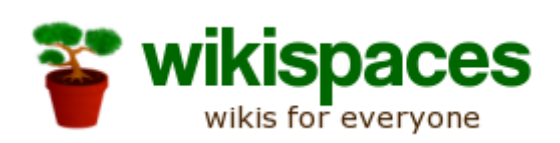

## Seminario TIC CPR Navalmoral

J. César Bárcena

Coordinador TIC IES Albalat

# Índice de contenido

| MANUAL WIKISPACES                                   | 1  |
|-----------------------------------------------------|----|
| Crear un wiki educativo en wikispaces               | 3  |
| Administrar espacio: configuración inicial          | 4  |
| Miembros y permisos.                                | 5  |
| Apariencia                                          | 6  |
| Nombre, dominio y descripción                       | 7  |
| Editar una página                                   | 8  |
| Enlaces. Tipos de enlaces                           | 9  |
| Realizar enlaces                                    | 9  |
| Tabla de contenidos                                 | 10 |
| Crear tabla de contenidos                           | 11 |
| Crear una página                                    | 12 |
| Insertar imágenes y archivos                        | 14 |
| Insertar vídeos, audio y otros elementos multimedia | 17 |
| Historia de página                                  | 20 |
| Revertir Páginas                                    | 21 |
| Fusionado Automatico                                | 22 |

## Crear un wiki educativo en wikispaces

Vamos a la página: http://www.wikispaces.com/site/for/teachers

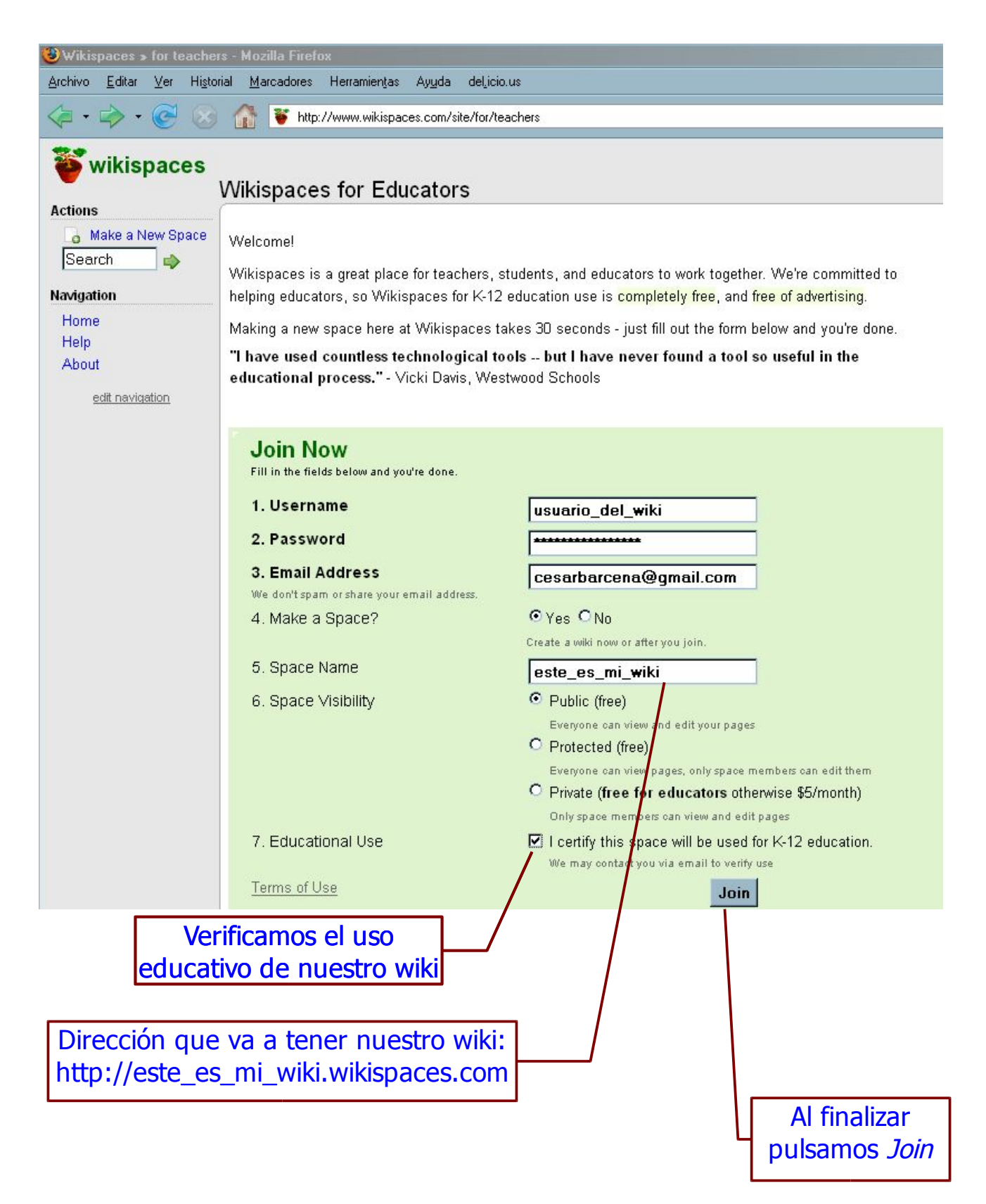

## Administrar espacio: configuración inicial

Una vez creado el Wiki una de las primeras tareas a realizar suele ser configurar algunos aspectos iniciales. Todas las opciones para configurar el Wiki están accesibles desde la opción del menú lateral de *Manage Space:* 

🎲 Manage Space

Manage Space: diverwikialbalat

| About         |                                          |                           |
|---------------|------------------------------------------|---------------------------|
| Created       | Feb 25, 2008 by 😐 wikicesar              |                           |
| Organizers    | 😀 wikicesar                              |                           |
| Members       | no members                               |                           |
| License       | Creative Commons Attribution Share-Alike | 3.0 License               |
| Space Cont    | ents                                     | Listado de las páginas    |
| List Pages -  |                                          | creadas                   |
| List Tags     |                                          |                           |
| List and Uplo | ad Files                                 | Listado de los archivos e |
| Usage Statis  | tics                                     | imágenes subidos          |
| Import a Blog | Entry                                    |                           |
| Manage Tem    | plates                                   |                           |
| Web Folders   | (WebDAV)                                 |                           |
| Backup Spac   | e Windows .zip Unix .tgz                 |                           |
| Export Space  | e as HTML Windows .zip Unix .tgz         | Parámetros generales del  |
| Space Setti   | ngs                                      | wiki                      |
| Name, Descr   | iption, and License                      |                           |
| Domain Nam    | e                                        | Apariencia del wiki       |
| Look and Fee  | <u></u>                                  |                           |
| Members and   | Permissions                              | Permisos del wiki y       |
| Subscription  |                                          | usuarios                  |
| Delete this S | pace                                     |                           |
| Space Pron    | notion                                   |                           |

Invite People Space Badges

# Miembros y permisos

Una de las características más importantes de nuestro Wiki es el **tipo de espacio** (los permisos de acceso al mismo). Wikispaces nos proporciona la posibilidad de elegir entre tres tipos diferentes:

- Public: cualquier usuario (también anónimos) puede ver y editar las páginas.
- *Protected:* cualquiera puede ver las páginas pero sólo los usuarios que son miembros del espacio pueden editar las páginas.
- Private: las páginas sólo pueden ser vistas y modificados por los miembros del Wiki.

Para modificar este parámetro debemos pulsar sobre Members and Permissions

| Members and Permissions                                                        |                     |
|--------------------------------------------------------------------------------|---------------------|
| Space Permissions                                                              |                     |
| Level Description                                                              |                     |
| Public Everyone - including anonymous visitors - can view and edit pages       |                     |
| O Protected Everyone can view pages, only members of this space can edit pages |                     |
| O Private Only members of this space can view and edit pages                   |                     |
| Update                                                                         |                     |
| Elegimos el tipo de espacio y pulsamos                                         | <i>Update</i>       |
|                                                                                |                     |
| Allow message posts from non-members.                                          |                     |
| Update                                                                         |                     |
|                                                                                |                     |
| Members                                                                        |                     |
| Name Member Since Type Action                                                  |                     |
| wikicesar Feb 25, 2008 4:37 am Organizer remove                                |                     |
| Para invitar a alguien a<br>Pending Membership Requests en nuestro wiki (en el | trabajar<br>caso de |
| Name Date Comment Action que este no sea                                       | oúblico),           |
| There are no pending membership requests. debemos incluir su                   | correo              |
| electrónico ( o su non                                                         | nbre de             |
| Invite a New Member Usuario si ya es miem                                      | ibro de             |
| Username or Email                                                              |                     |
| Invite                                                                         |                     |

# Apariencia

Con respecto a la **apariencia visual** de nuestro espacio, en *Look and Feel* (desde la sección Manage Space) es posible elegir diferentes plantillas gráficas (*Theme*), colores o logo.

| Look and Feel   |                                                                                                    |
|-----------------|----------------------------------------------------------------------------------------------------|
| Theme           |                                                                                                    |
|                 | Themes let you change the overall look of your wikispace to meet your needs. You can choose from several pre-made themes, or build and apply your own.<br>Your current theme is <b>Original</b> . <u>Change or make a new theme</u>                                                                                             |
| Colors          |                                                                                                    |
|                 | When using a pre-made theme, you may also choose custom colors for the space background, menus and highlights, text, and links. These colors apply to the area that wraps the main page content. To change colors, pick a color from the color wheel, or enter a six-letter HTML color (e.g. 000000 is black, FFFFFF is white). |
|                 | Background Color # E7E7E7 pick color                                                                                                    |
|                 | Menu Color # This theme does not support changing the highlight color<br>Text Color # 000000                                                                                                    |
|                 | Reset to Defaults Save                                                                                                    |
| Wiki Stylesheet |                                                                                                    |
|                 | Your wiki stylesheet controls the presentation of your page content, the portion of the wiki page you can edit. You may change most aspects of how your pages look using CSS. This feature requires knowledge of CSS stylesheets.                                                                                               |
|                 | Edit your wiki stylesheet                                                                                                    |
| Logo            |                                                                                                    |
|                 | In most themes, your logo is shown in the top left corner. You may upload a new logo in GIF, JPEG, or PNG<br>format. The logo must be 150x150 pixels or smaller. Click 'Browse' below to locate the image on your computer<br>that you'd like to upload, and then click 'Save'.                                                 |
|                 | New Image File Examinar  Reset to Default Save                                                                                                    |

## Nombre, dominio y descripción

Además podemos cambiar la el **nombre del wiki**, la **descripción** o el **dominio** (dirección de nuestro wiki en internet http://nombre\_de\_dominio.wikispaes.com). Para ello accedemos a la sección *Name, Description and License*.

| S | pace Settings             |                                                                                          |                            |                          |
|---|---------------------------|------------------------------------------------------------------------------------------|----------------------------|--------------------------|
|   | Space Information         |                                                                                          |                            |                          |
|   | Name<br>Domain Name (URL) | Diver Wiki   IES Albalat<br>http://diverwikialbalat.wikispaces.com<br>Change Domain Name | Cambiamos<br>dc            | s el nombre de<br>ominio |
|   | Description               | Wiki del ámbito científico tecn<br>programa de diversificación cur<br>IES Albalat.       | ológico del<br>ricular del |                          |
|   |                           | 5                                                                                        | Save                       |                          |
|   | Al terminar guar          | damos los cambios en <i>Save</i>                                                         |                            |                          |

## Editar una página

La página principal de tu wiki a la que se accede cuando en la barra de direcciones del navegador un usuario pone http://nombredetuwiki.wikispaces.com se llama HOME.

Vamos a empezar a escribir en la página principal del wiki que has creado, para ello sólo tienes que hacer clic en el botón:

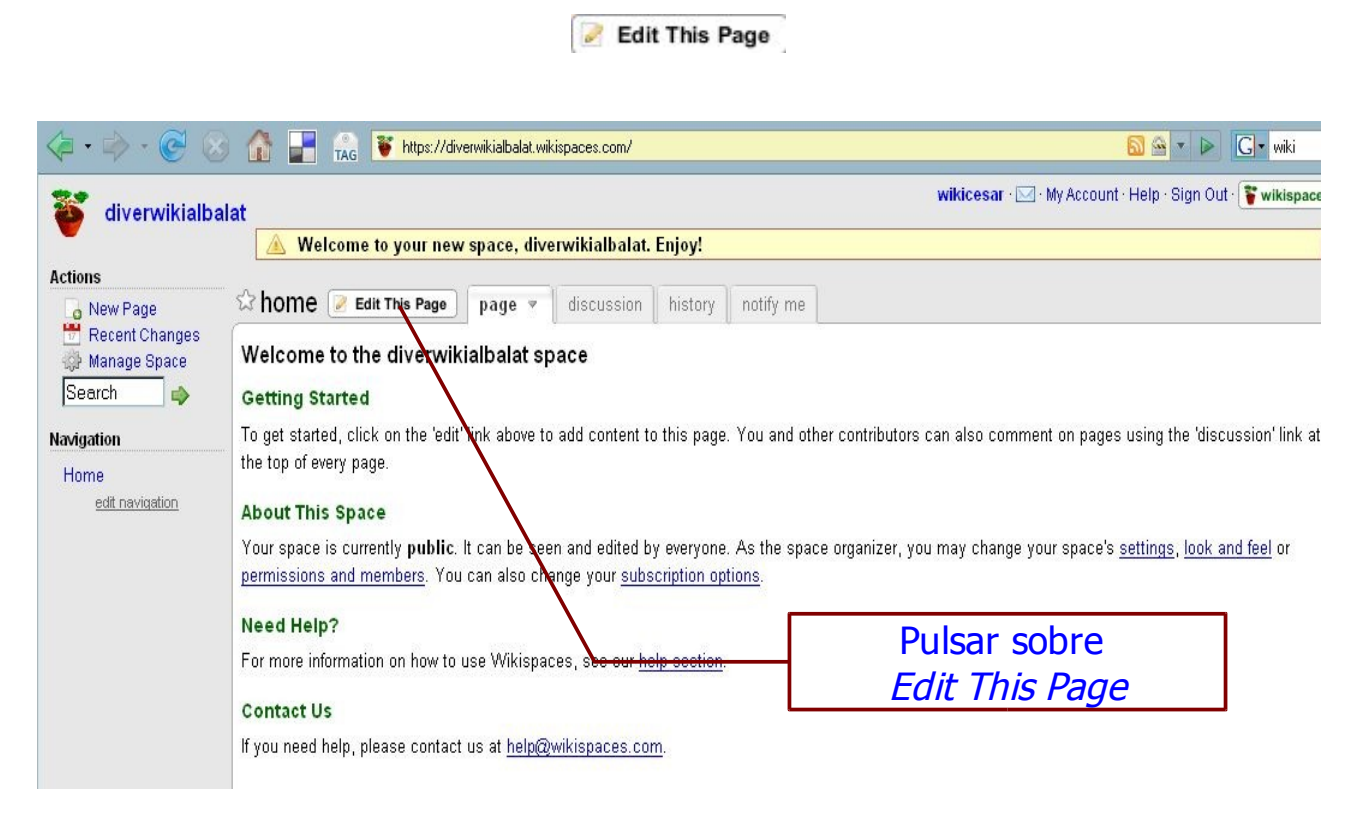

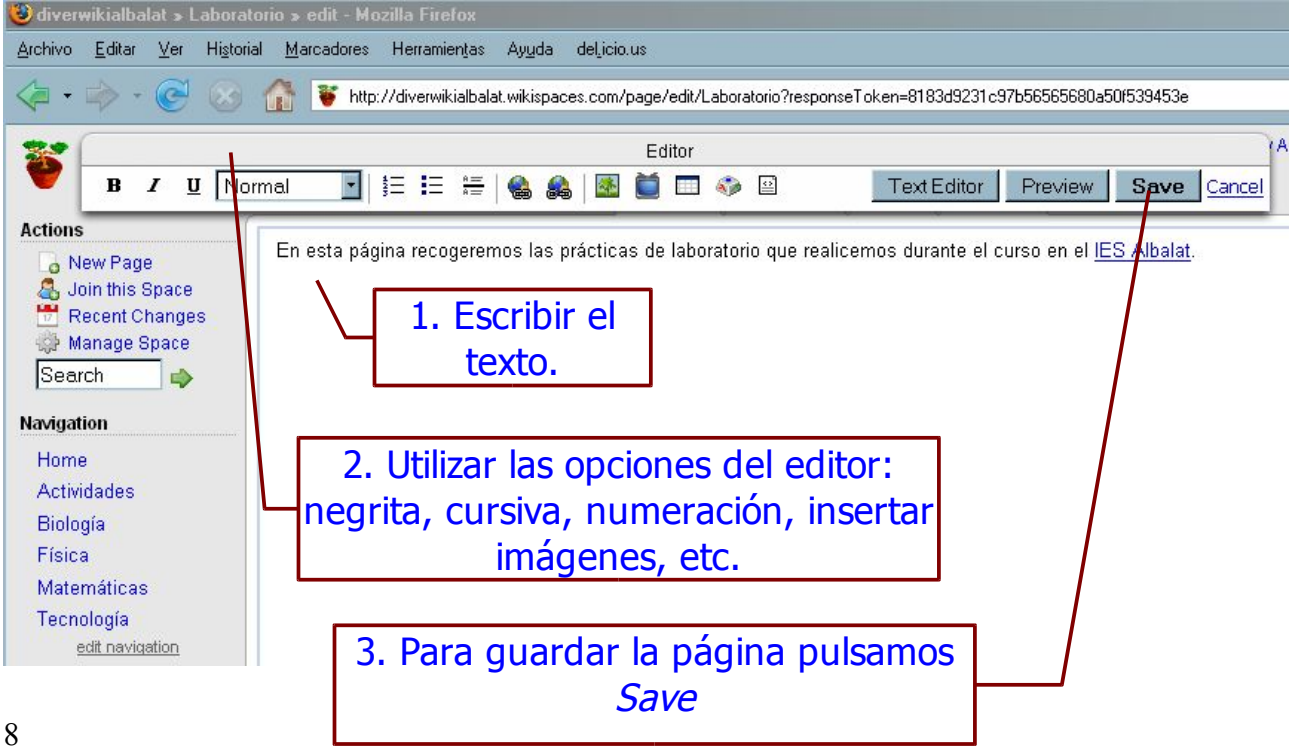

## Enlaces. Tipos de enlaces

#### Los enlaces pueden ser de diversos tipos:

- Enlace a un recurso de Internet externo, por ejemplo a la página principal del diario El Mundo (<u>http://www.elmundo.es</u>)
- Enlace a una página de nuestro wiki que a su vez puede ser:
  - a) Una Nueva página.
  - b) Una página ya existente de nuestro wiki.
- Enlace a un punto específico de una página de nuestro wiki para lo cual debemos establecer previamente en dicho punto un"ancla" también llamado "marcador".

#### **Realizar enlaces**

Primero debemos editar la página en la cual queremos insertar un nuevo enlace.

Para ello pulsamos

Una vez nos encontremos en el editor, el botón correspondiente a insertar un enlace es

#### • ENLACE EXTERNO

| 🕲 http://diverwikialbalat.wikispaces.com - Create Link - Mozilla Firefox |        |
|--------------------------------------------------------------------------|--------|
| C Add Link                                                               | OK     |
| Link Text TecnoTic                                                       | Cancel |
| O Wiki Link                                                              |        |
| Space diverwikialbalat                                                   |        |
| Page Name                                                                |        |
| Link to anchor?                                                          |        |
| External Link                                                            |        |
| Address http://                                                          |        |
|                                                                          |        |
|                                                                          |        |
| Terminado                                                                |        |

• ENLACE A UNA PÁGINA DE NUESTRO WIKI.

| Add Link                          | balat wikispaces com - Create Link - Moz<br>Apuntes de matemáticas | illa Firefox | OK<br>Cancel |
|-----------------------------------|--------------------------------------------------------------------|--------------|--------------|
| ⊙ Wiki Link<br>Space<br>Page Name | diverwikialbalat<br>Matemáticas                                    |              |              |
| © External Lin<br>Address         | k                                                                  | -            |              |
| Terminado                         |                                                                    |              |              |

## Tabla de contenidos

En un wiki podemos crear una **tabla de contenidos** por cada página creada que nos ayude a navegar fácilmente por sus contenidos.

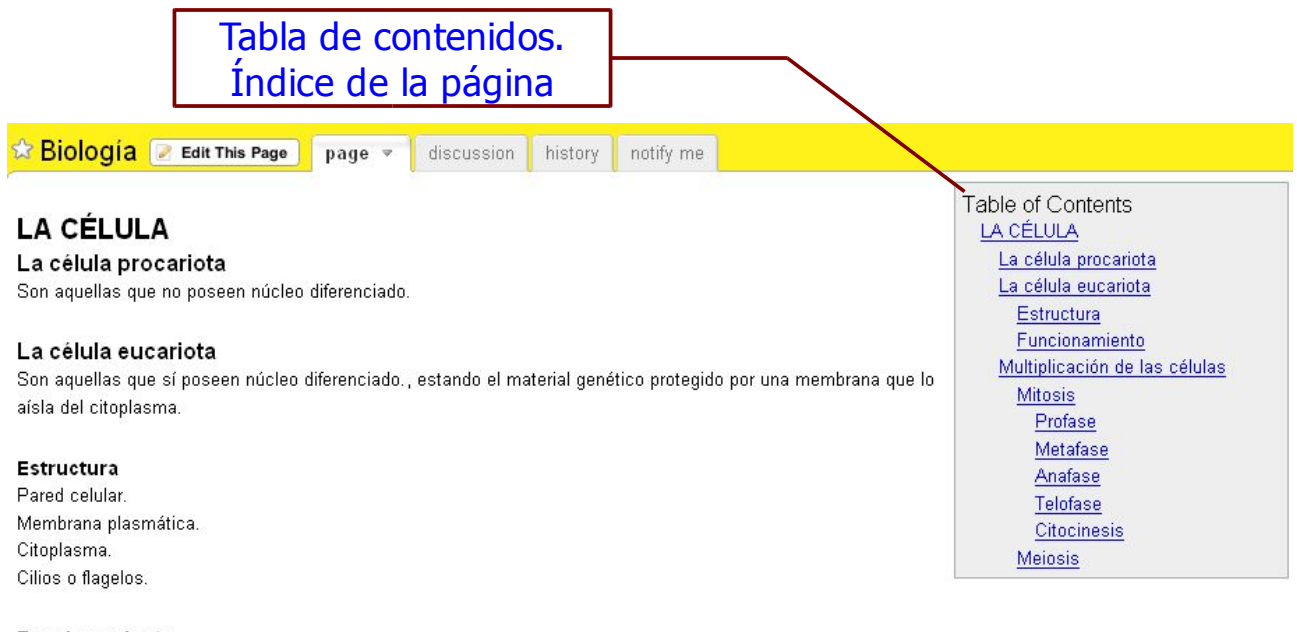

#### Funcionamiento

Bla, bla, bla...

### Crear tabla de contenidos

Entramos en el editor la página que vamos a modificar.

Escribimos [[toc]] en primer lugar.

Después ya podemos elaborar nuestra página, aplicando a cada título o subtítulo los formatos de encabezamiento deseados para organizar los distintos niveles.

Escribimos [[toc]] IDatat U Heading 2 🙈 🎎 📓 🛅 💷 🦚 😐 R I Actividades [[toc]] Actividades de matemáticas Números reales Funciones Ecuaciones Heading1: nivel 1 Estadística Actividades de biología Heading2: nivel 2 La célula Aparato digestivo Heading3: nivel 3 Aparato circulatorio Aparato reproductor ETS Métodos anticonceptivos Actividades de tecnología Actividades de física

Una vez terminemos el índice podemos escribir encada uno de los aprtados.

Para terminar, guardamos los cambio pulsando Save

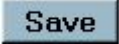

Como resultado, cada vez que abramos esta página, aparecerá a la derecha la tabla de contenidos que hemos creado.

## Crear una página

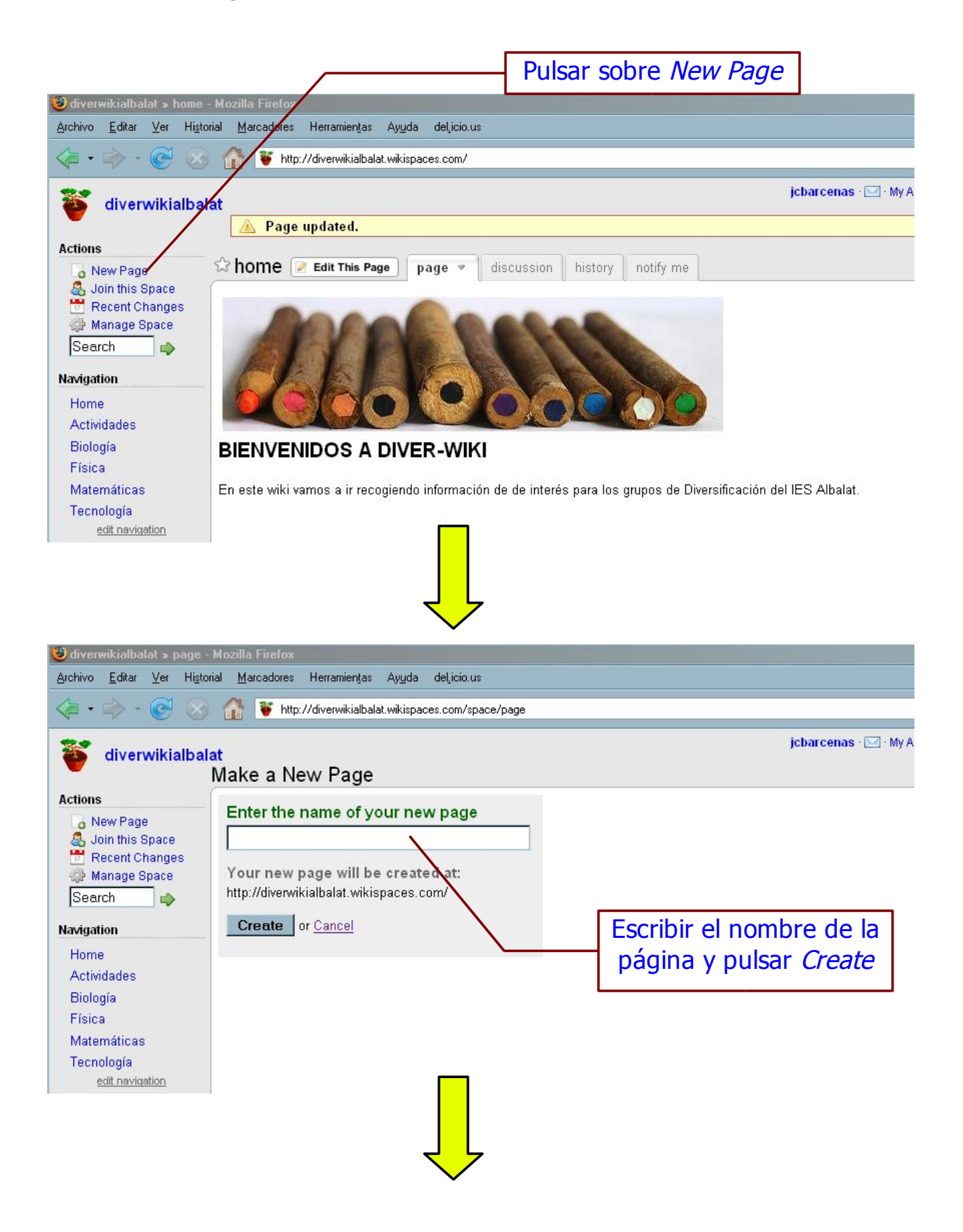

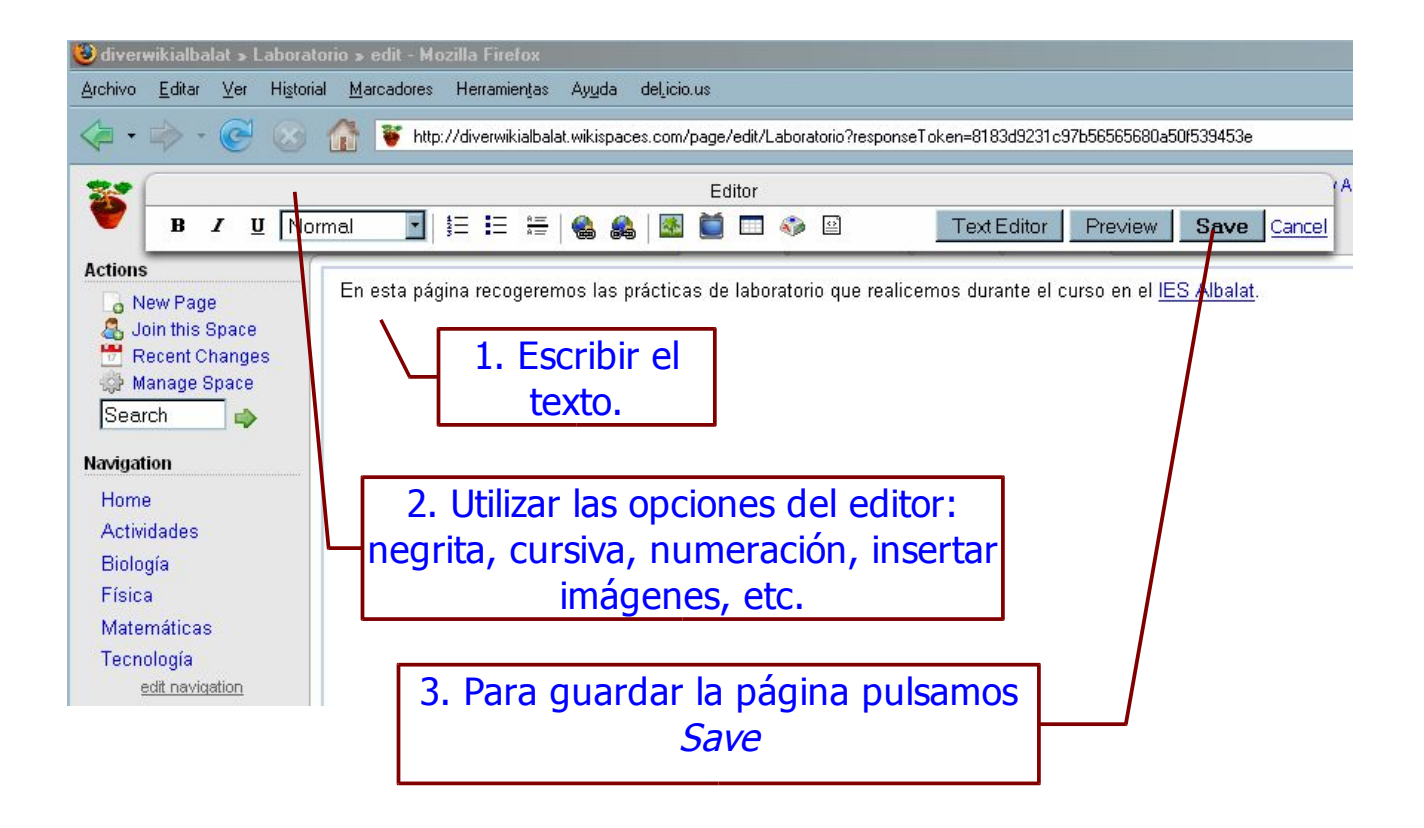

## Insertar imágenes y archivos

Una vez comenzamos a editar una página, para insertar imágenes o documentos debemos pulsar sobre el botón:

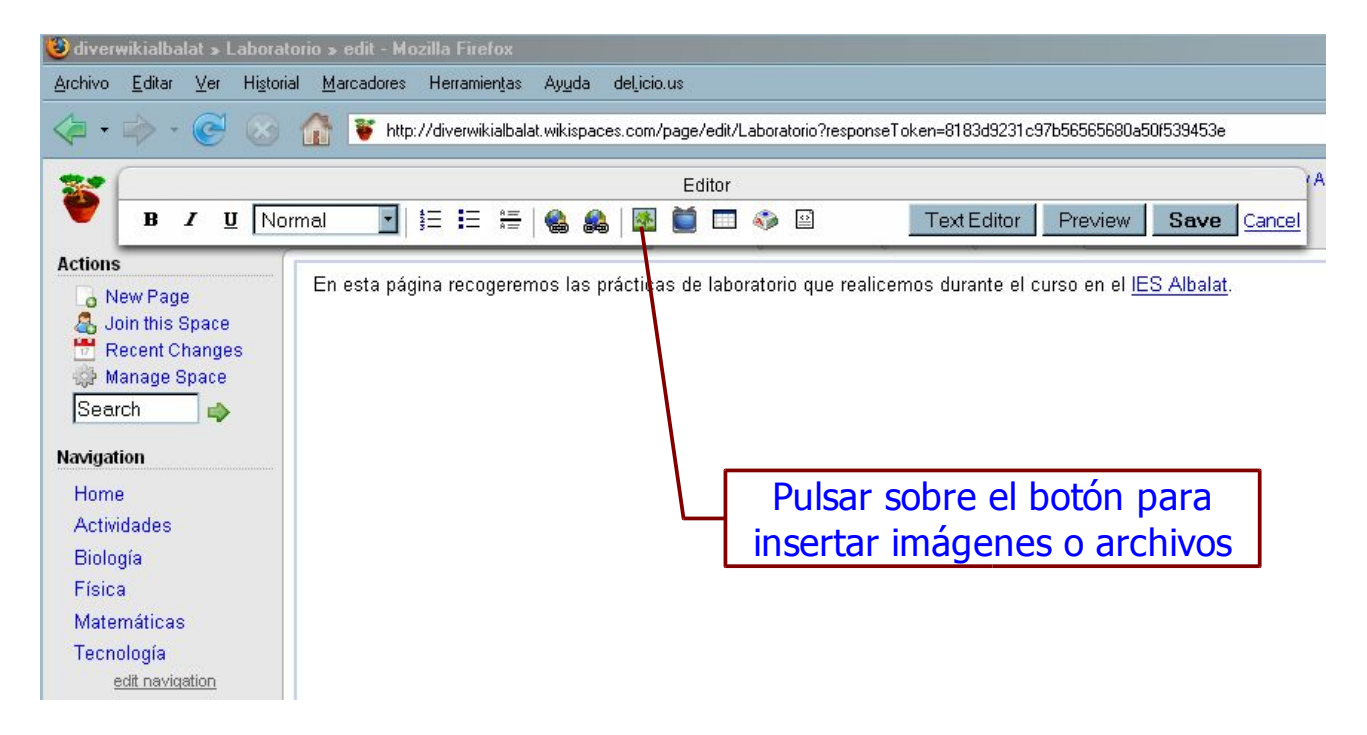

Se abrirá una ventana auxiliar desde la que podemos subir imágenes que tengamos en nuestro ordenador.

Para buscar el documento o imagen pulsamos sobre:

Examinar...

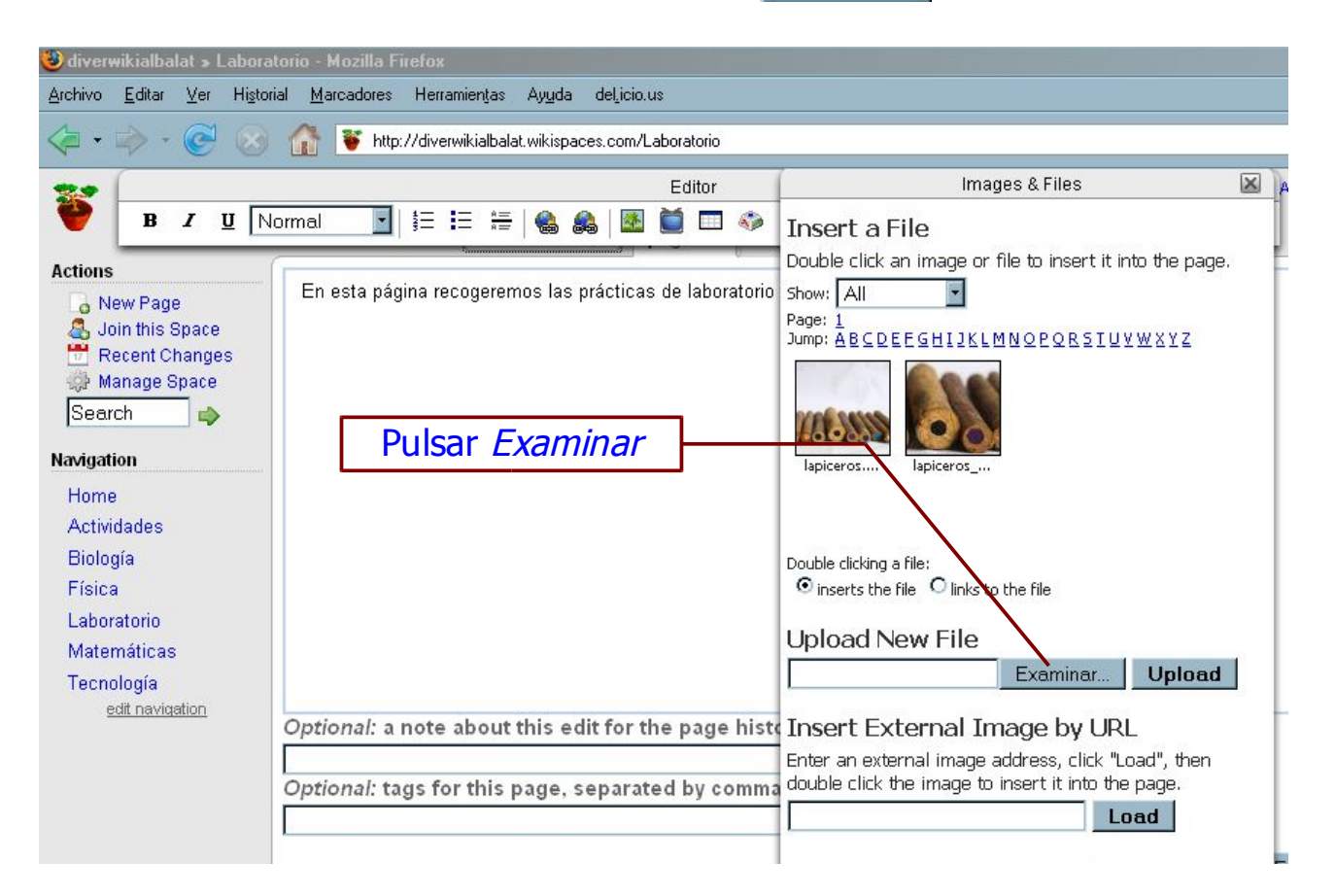

Se abrirá una ventana para buscar el archivo en nuestro PC.

| 🙂 diver      | wikialbalat                                                       | » Laborat                                                                                                    | orio - Mozill                                                                                                    | a Firefox                    |                |                     |               |                  |             |                                                                                                    |
|--------------|-------------------------------------------------------------------|----------------------------------------------------------------------------------------------------|----------------------------------------------------------------------------------------------------|------------------------------|----------------|---------------------|---------------|------------------|-------------|----------------------------------------------------------------------------------------------------|
| Archivo      | <u>E</u> ditar ⊻                                                  | er Hi <u>s</u> toria                                                                                             | al <u>M</u> arcado                                                                                                    | res Herram                   | ientas Ayı     | uda del <u>l</u> ic | cio.us        |                  |             |                                                                                                    |
| < <b>-</b> • | - 🧐                                                               | 3                                                                                                    | 👔 🖲                                                                                                    | http://diverwi               | ikialbalat.wik | ispaces.com         | m/Laboratorio |                  |             |                                                                                                    |
| *            | -                                                                 |                                                                                                    |                                                                                                    | _                            |                |                     | Editor        |                  | _           | Images & Files 🛛 🔛                                                                                        |
| -            | B I                                                               | <u>U</u> No                                                                                                    | ormal                                                                                                    |                              |                |                     |               | ۵                | Т           | e<br>Insert a File                                                                                        |
| A Carg       | a de archiv<br>Buscar en                                          | ros<br>: 🗀 GIF                                                                                                   |                                                                                                    |                              |                | •                   | ) 🕸 😕 🎟       | -                | 1⊻<br>nos d | Double click an image or file to insert it into the page.                                                 |
| D.           | coumentos<br>recientes<br>Escritorio<br>Mis<br>ocumentos<br>Mi PC | Rotal<br>ANIM<br>biolog<br>formu<br>gota.<br>insec<br>latas<br>luna.<br>mariq<br>mariq<br>sepi<br>sol y<br>tubos | tor<br>IATOR.gif<br>IATOR.gif<br>gia3d.gif<br>Ilar.gif<br>gif<br>telefono.gif<br>gif<br>telefono.gif<br>gif<br>telefono.gif<br>gif<br>uita.gif<br>maticas3.gif<br>ica.gif<br>luna.gif<br>s de ensayo2. | 🔊 vasos<br>gif               | : gif          |                     |               |                  |             | Jump: ABCDEEGHIJKLMNOPORSIUYWXYZ                                                                          |
| Mis          | sitios de red                                                     | Nombre:<br>Tipo:                                                                                                 | tubos d<br>Todos I                                                                                                    | e ensayo2.gif<br>os archivos |                |                     | •             | Abrir<br>Cancela | ir          | Enter an external image address, click "Luad", then<br>double click the image to insert it into the page. |
|              |                                                                   |                                                                                                    |                                                                                                    |                              |                |                     |               |                  | <br>Draft   | s                                                                                                    |
|              |                                                                   | U                                                                                                    | na ve                                                                                                    | z sele                       | eccio          | nado                | o el arc      | chivo,           | puls        | amos <i>Upload</i>                                                                                        |

Aparecerá la imagen en miniatura. Hacemos doble click sobre ella para llevarla a nuestra página.

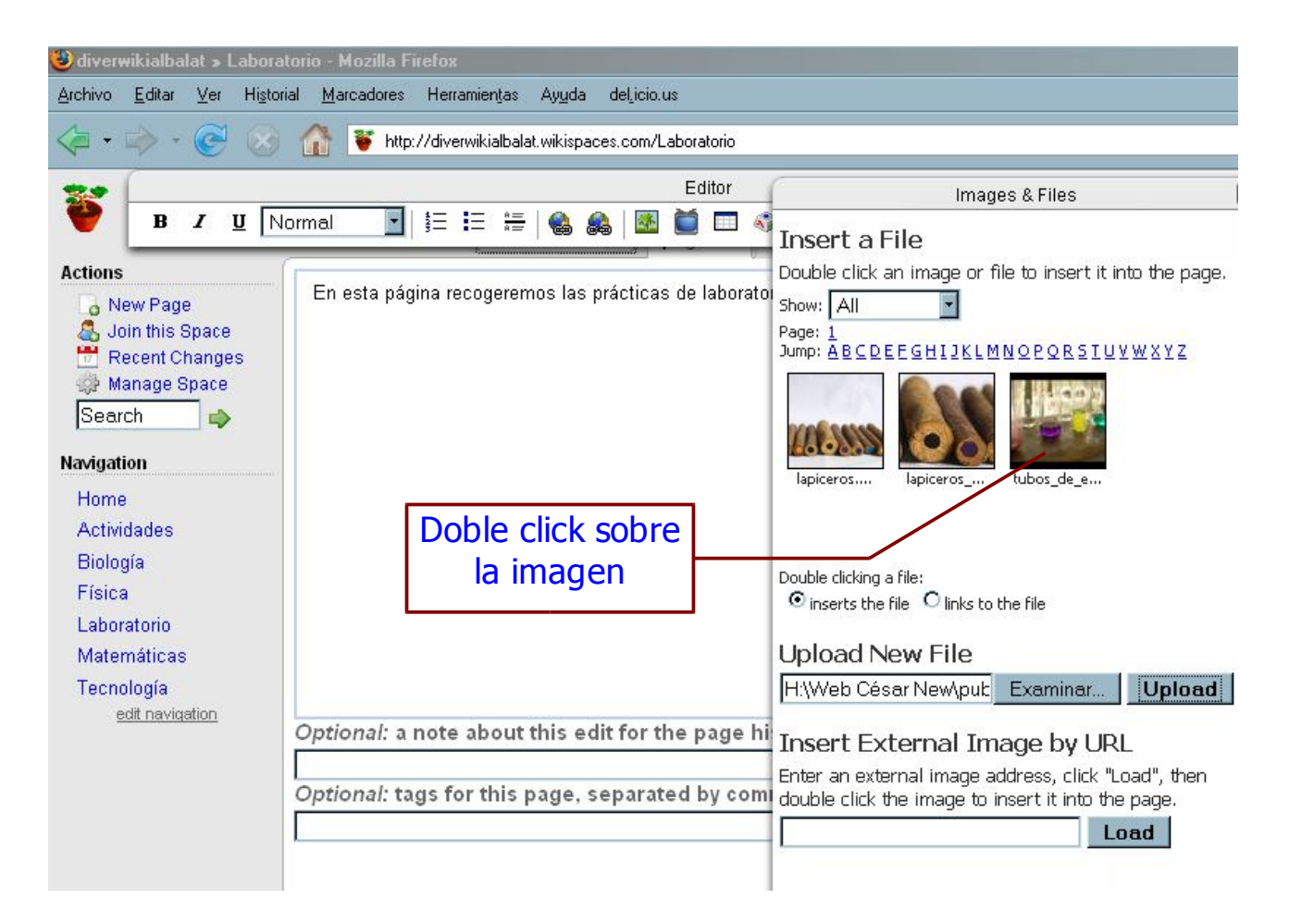

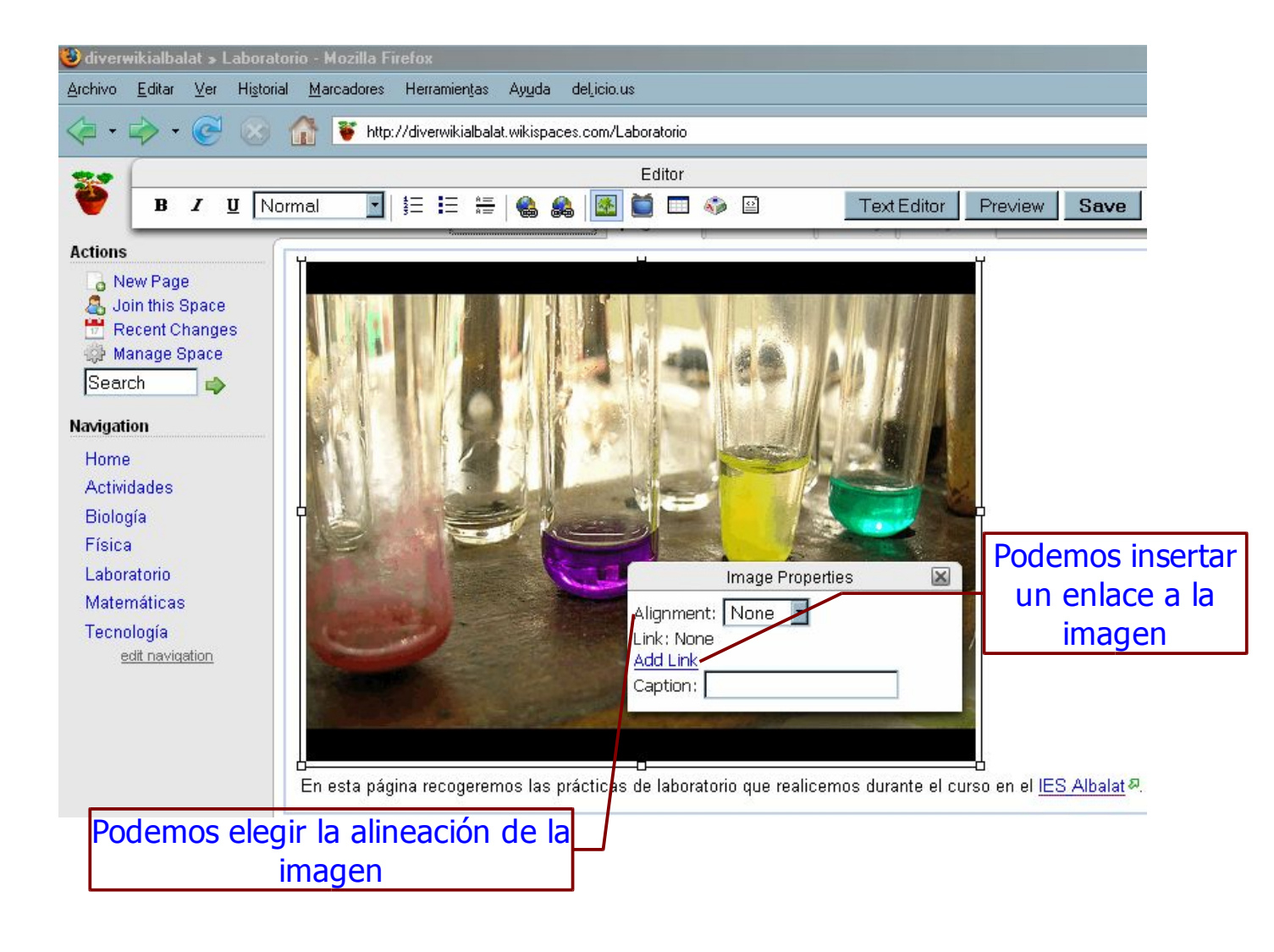

Para insertar documentos seguimos exactamente el mismo procedimiento.

Una vez terminemos de realizar los cambios en la página pulsamos el botón:

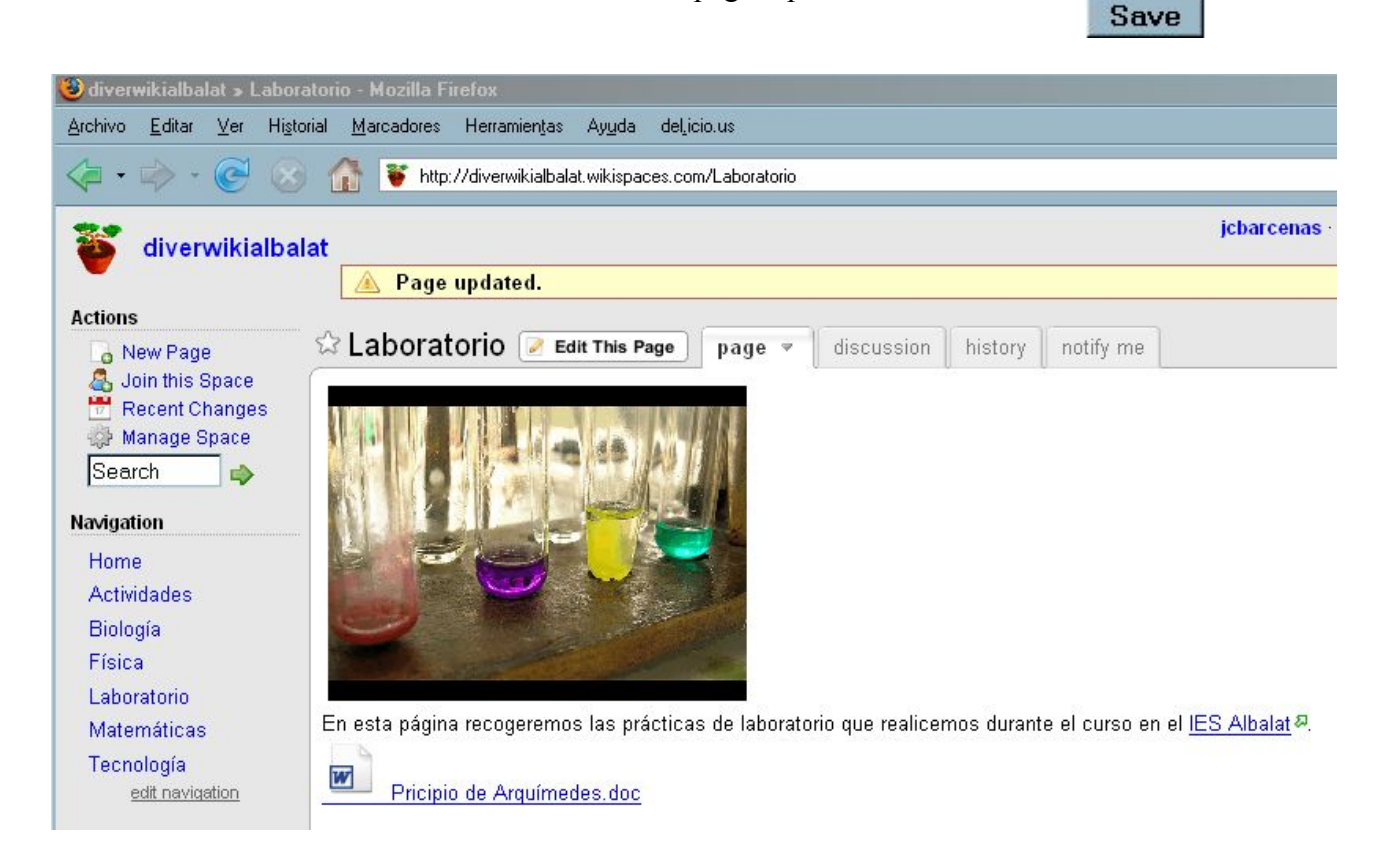

## Insertar vídeos, audio y otros elementos multimedia

Una vez nos encontrmos editando una página, si pulsamos sobre el botón:

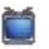

podremos incrustar vídeos, audio, presentaciones, calendarios, encuestas, chats, etc.

|                                                                                                    | Widgets                                                                              | ×    |
|----------------------------------------------------------------------------------------------------|--------------------------------------------------------------------------------------|------|
| <ul> <li>Wikispaces</li> <li>Video</li> <li>Video</li> <li>Calendar</li> <li>Spreadsheet</li> <li>Document</li> <li>Polls</li> <li>RSS Feed</li> <li>Chat and IM</li> <li>Slideshow</li> <li>Map</li> <li>Bookmark</li> <li>Other HTML</li> </ul> | Choose the category of application you would lik<br>embed from the list on the left. | e to |

El procedimiento para insertar estos elementos es el siguiente:

- 1. Ir a la página web donde se encuentra el objeto que deseamos añadir.
- 2. Buscar junto al citado objeto un código que comienza con la palabra *Embed* (en ocasiones encontraremos Incrustar, Añadir, Insertar o un término similar)
- 3. Copiar el código.
- 4. Pegarlo en nuestra ventana de wikispaces.

Vamos a ver cómo insertar un vídeo de YouTube. El método sería el mismo para el resto de objetos incrustables.

Vamos a la página de YouTube, buscamos el vídeo que queremos y nos fijamos en el código que aparece a la derecha (Insertar)

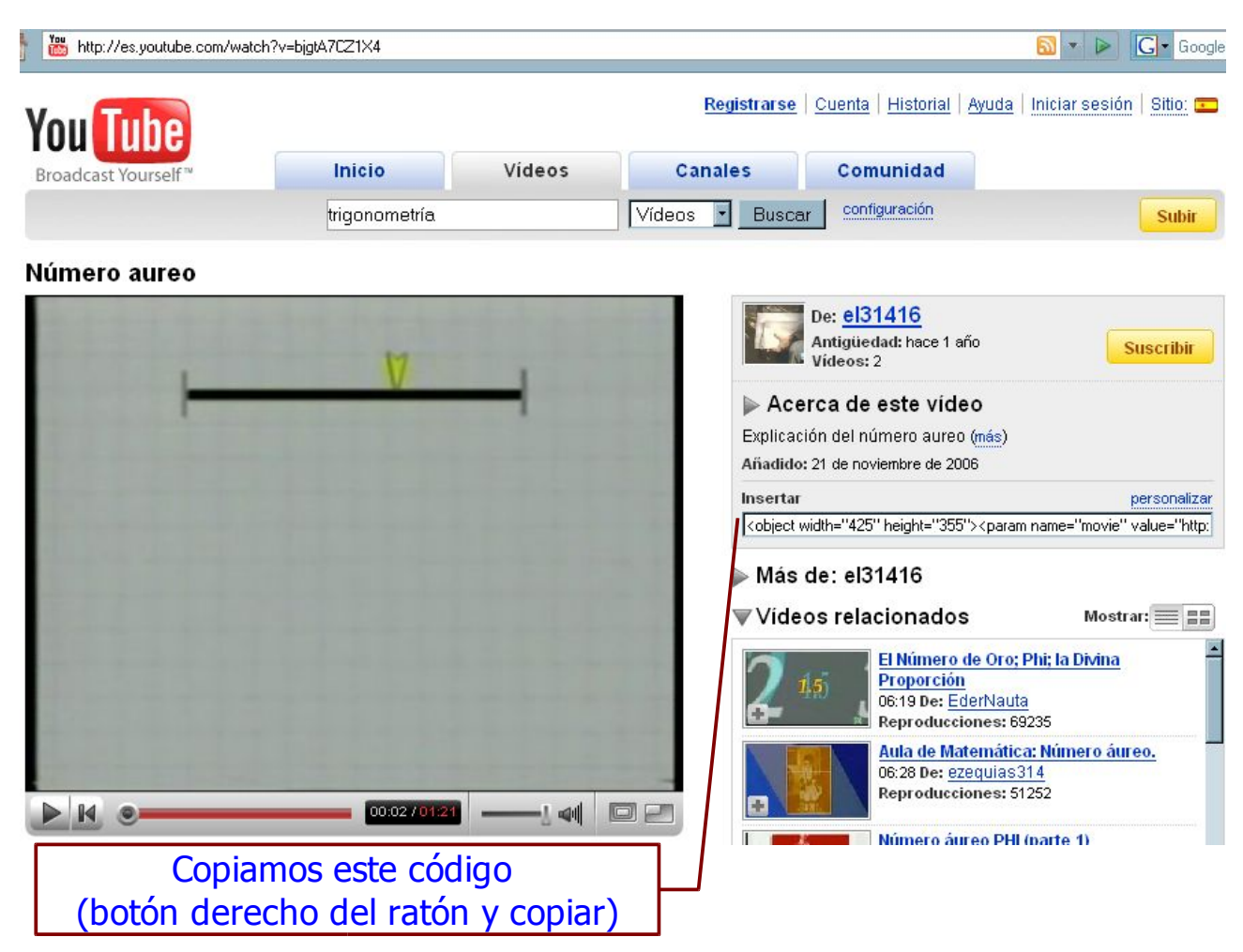

Volvemos a nuestro wiki, editamos la página y pulsamos:

Se abre una ventana auxiliar titulada Widgets. Pulsamos sobre la pestaña de vídeos.

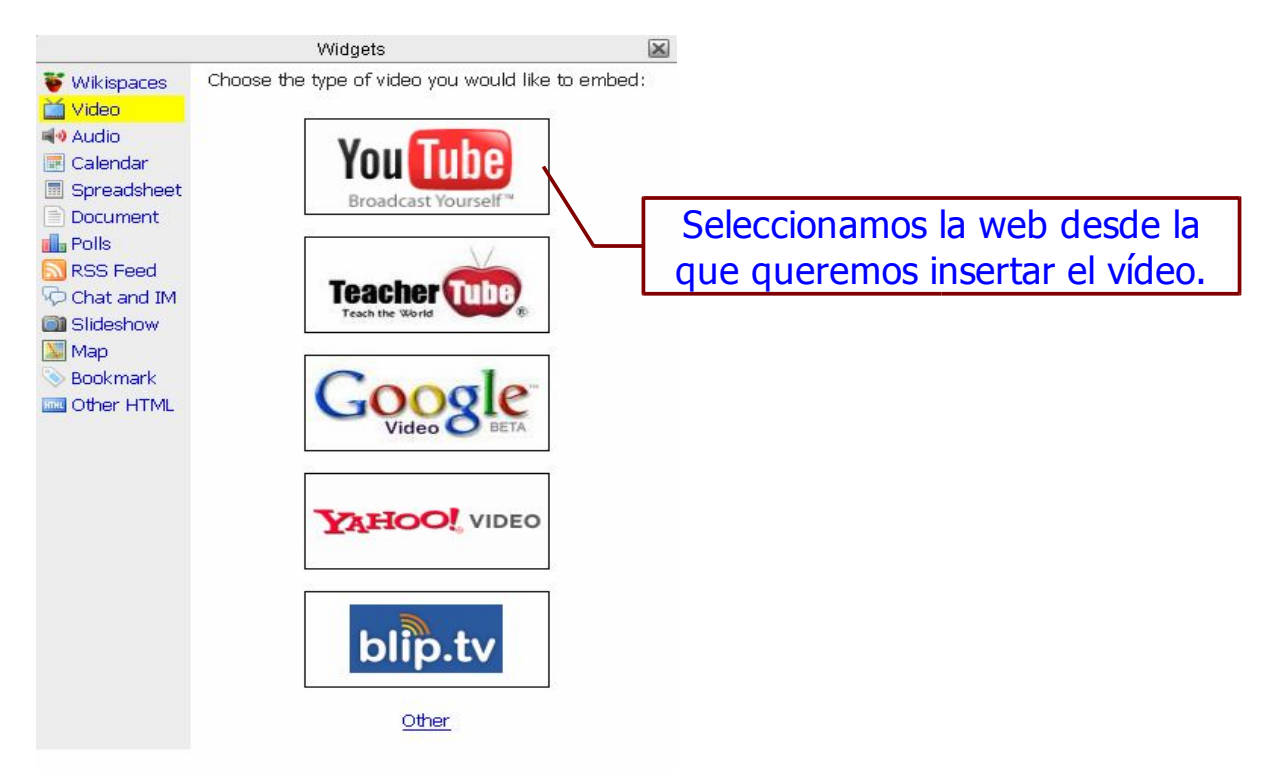

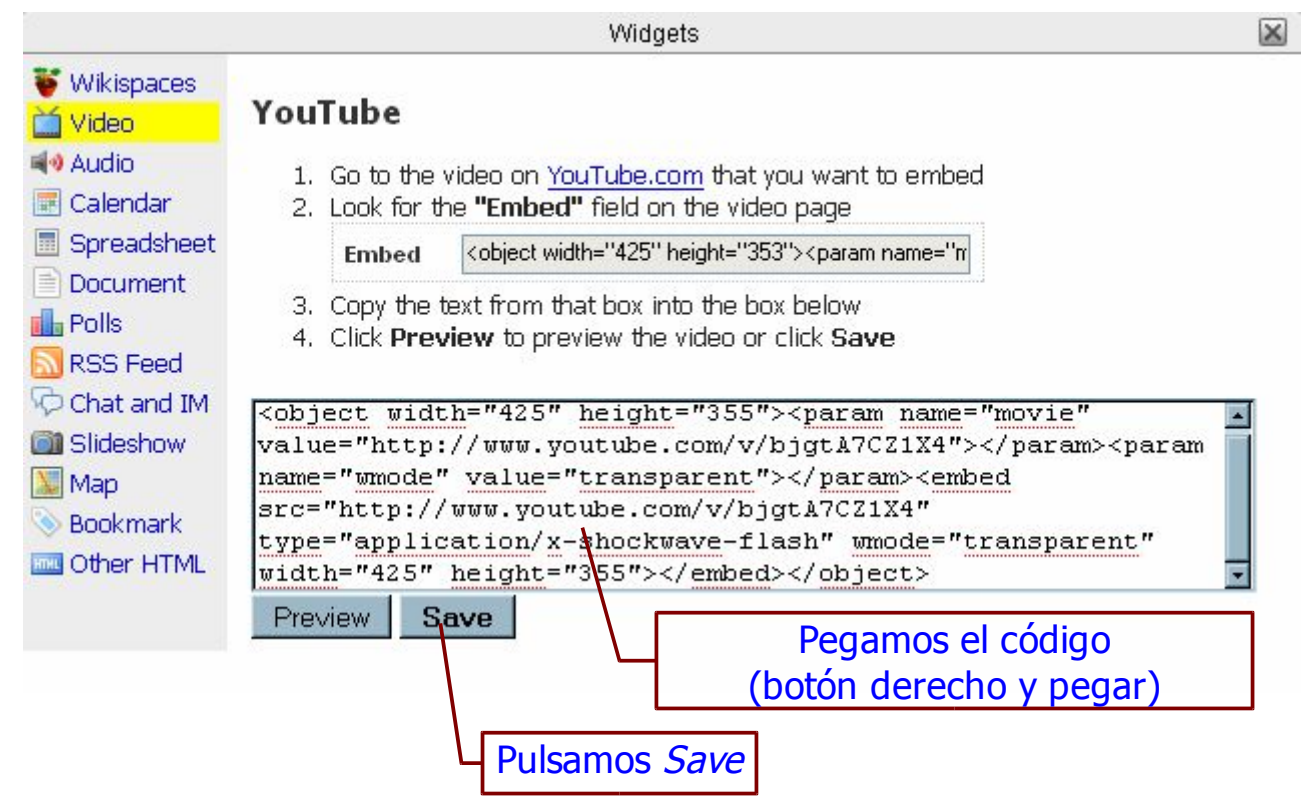

Ya tenemos nuestro vídeo en la página. Podemos seguir trabajando sobre ella y cuando terminemos guardamos pulsando:

Save

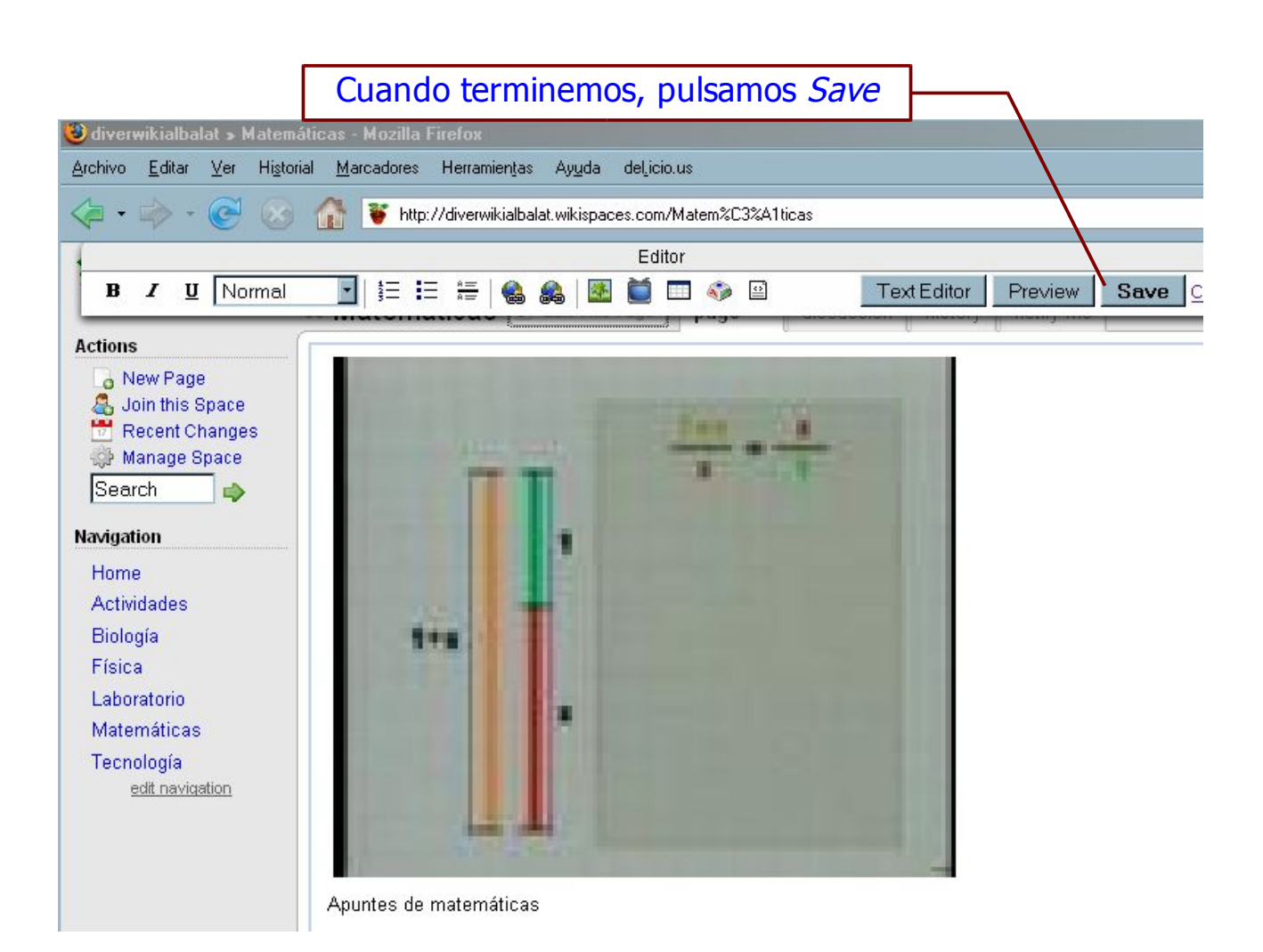

## Historia de página

Cada vez que alguien edita una página, el sistema automaticamente sin tu preocupate de nada hace una toma visual de los cambios, para poder ver a simple vista cuánto ha cambiado. ¿Fue sólo una línea o toda la página? Presiona en la pestaña 'history', en la parte superior de cualquier página.

|                  | 🔺 Page updated.               |        |            |         |           |
|------------------|-------------------------------|--------|------------|---------|-----------|
| Actions          |                               |        |            |         |           |
| 🔓 New Page       | 🛱 Tecnología 📝 Edit This Page | page 🔻 | discussion | history | notify me |
| 📅 Recent Changes | Apuntes de Tecnología         |        |            | 1       |           |
| Search 🧼         | TecnoTic #                    |        |            |         |           |
| Navigation       |                               |        |            |         |           |
| Home             |                               |        |            |         |           |
| Actividades      |                               |        | · · · ·    |         |           |
| Biología         |                               |        |            |         |           |
| Física           |                               |        |            |         |           |
| Matemáticas      |                               |        |            |         |           |
| Tecnología       |                               |        |            |         |           |
| edit navigation  |                               |        |            |         |           |

El hecho de que se guarde cada versión de cada página, permite que los miembros puedan revertirla a una copia previa. Así, nunca tendremos que preocuparnos de perder cambios o de quedarnos atascados con la nueva versión de una página, si alguien comete un error.

|                                                                | i conoregiu pa        |         | instory intoth     | y me |
|----------------------------------------------------------------|-----------------------|---------|--------------------|------|
| Actions                                                        | Date                  | Compare | Author             |      |
| Recent Changes                                                 | Feb 27, 2008 12:38 pm | select  | 😐 <u>wikicesar</u> |      |
| 🉀 Manage Space                                                 | Feb 27, 2008 10:01 am | select  | 😐 <u>wikicesar</u> |      |
| Search 🤿                                                       |                       |         |                    |      |
| lavigation                                                     |                       |         |                    |      |
| Home                                                           |                       |         |                    |      |
|                                                                |                       |         |                    |      |
| Actividades                                                    |                       |         |                    |      |
| Actividades<br>Biología                                        |                       |         |                    |      |
| Actividades<br>Biología<br>Física                              |                       |         |                    |      |
| Actividades<br>Biología<br>Física<br>Matemáticas               |                       |         |                    |      |
| Actividades<br>Biología<br>Física<br>Matemáticas<br>Tecnología |                       |         |                    |      |

# **Revertir Páginas**

Para revertir una página:

- Presionar la pestaña 'history', en la parte superior de la página que desea revertir.
- Seleccionar la versión a la que se desea regresar, ya sea presionando en la imagen de la pantalla con los cambios, o en el enlace *View this version* (ver esta versión).
- Presionar Revert, en la parte superior de la página.
- Escribir un comentario y presionar en el botón Revert.

Cuando reviertas una página, por favor escribe un comentario que explique por qué se revirtió la página. Ten en cuenta que debes haberte "logeado" o ingresado con tu nombre de usuario para poder revertir páginas.

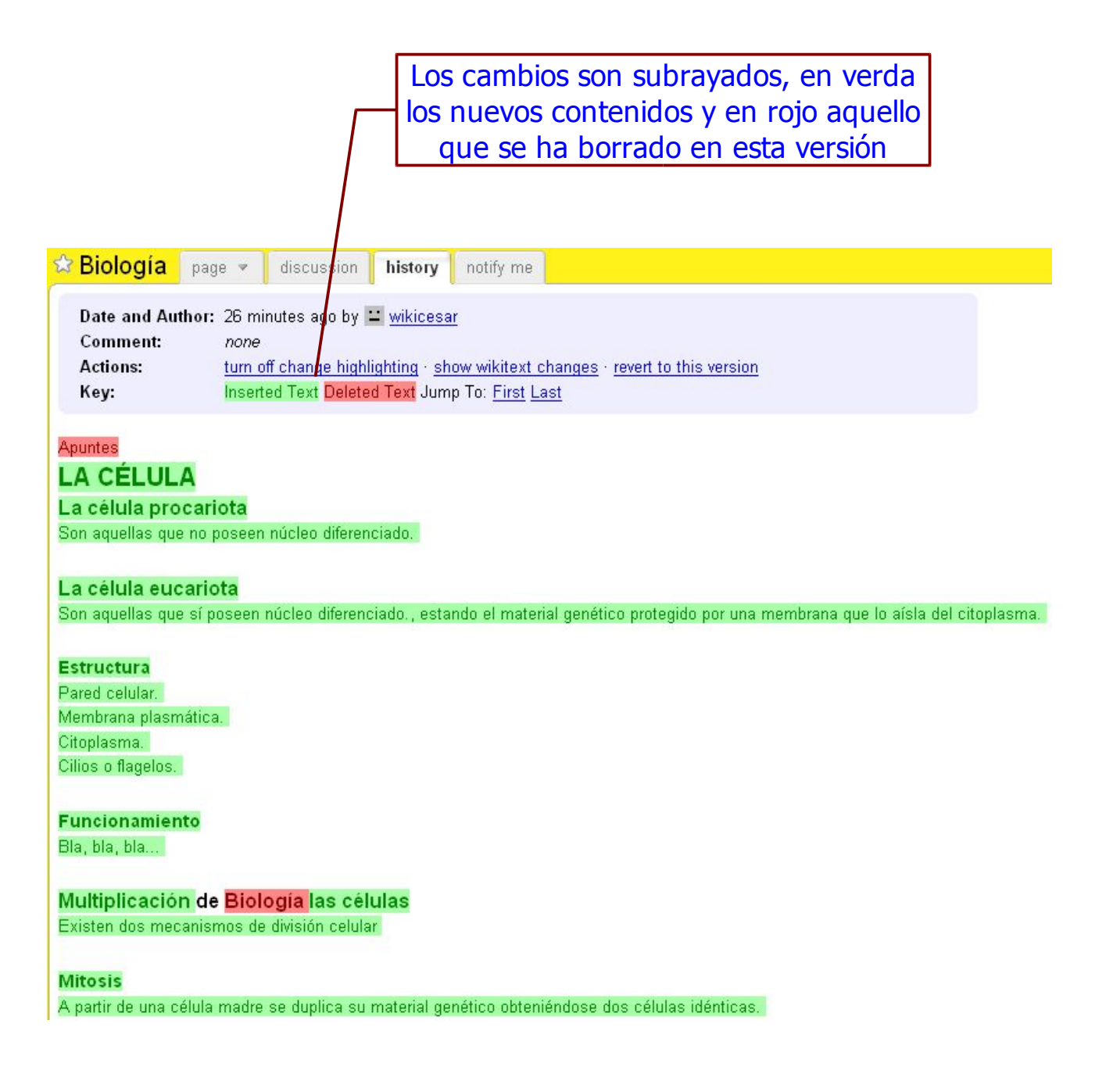

## **Fusionado Automatico**

Cuando varias personas editan editar la misma página al mismo tiempo, Wikispaces fusiona las cambios que cada una de ellas ha introducido de modo que los usuarios no tengan que preocuparse de si van a escribir sobre el trabajo de cada uno de los demás.

Por ejemplo, en una página puede leerse esto:

- Las manzanas son sabrosas
- Las naranjas son dulces
- Las peras son ácidas

Supongamos que Pepe y Paco están editando esa misma página al mismo tiempo. Pepe cambia "sabrosas" por "riquísimas" y guarda los cambios. Paco cambia "ácidas" por "deliciosas" y guarda los cambios. Wikispaces detecta que los cambios no entran en conflicto y fusiona los cambios en una nueva versión en la que se puede leer:

- Las manzanas son riquísimas
- Las naranjas son dulces
- Las peras son deliciosas